# Passerelle Ethernet POWERLOGIC<sup>®</sup> EGX100

#### Manuel d'installation 63230-319-202A1

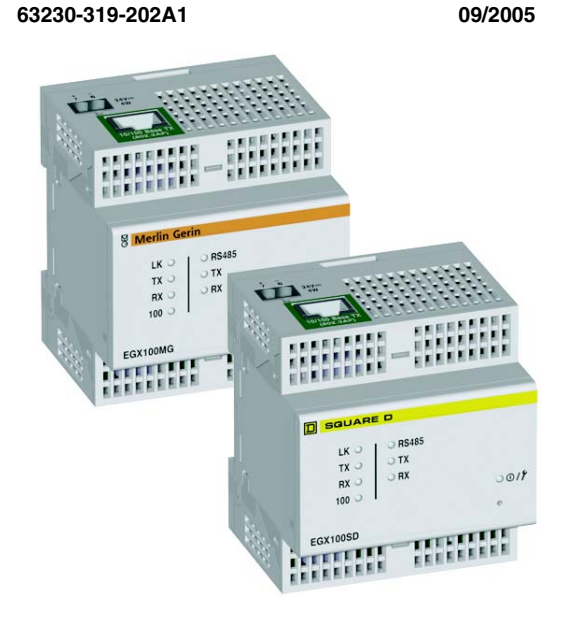

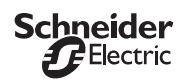

#### Alimentation de la passerelle EGX

#### Alimentation sur Ethernet (Power-over-Ethernet / PoE [IEEE 802.3af])

La passerelle EGX est conforme à la norme PoE (IEEE 802.3af) permettant ainsi de l'alimenter à travers une connexion Ethernet. Utilisez la configuration A ou B ci-dessous :

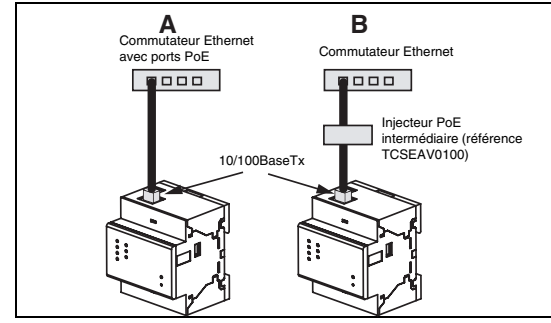

REMARQUE : Utilisez un injecteur PoE totalement conforme à la norme IEEE 802.3af pour les appareils intermédiaires actifs (ex. TCSEAV0100 de Schneider Electric)

#### Alimentation 24 Vcc

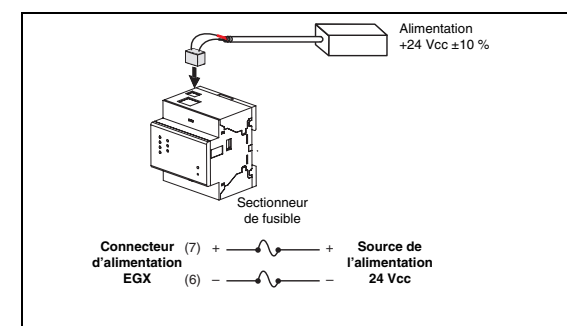

### **MESURES DE SÉCURITÉ**

# A DANGER

RISQUE D'ÉLECTROCUTION, D'EXPLOSION OU D'ARC ÉLECTRIQUE L'installation de cet équipement ne doit être confiée qu'à des personnes qualifiées, qui ont lu toutes les notices pertinentes

- Ne travaillez JAMAIS seul.
- Avant de procéder à des inspections visuelles, des essais ou des interventions de maintenance sur cet équipement, débranchez toutes les sources de courant et de tension. Partez du principe que tous les circuits sont sous tension jusqu'à ce qu'ils aient été mis complètement hors tension, testés et étiquetés. Faites particulièrement attention à la conception du circuit d'alimentation. Tenez compte de toutes les sources d'alimentation, en particulier des possibilités de rétroalimentation
- Les personnes qualifiées exécutant des diagnostics ou un dépannage qui nécessitent la mise sous tension de conducteurs électriques doivent respecter les consignes de sécurité électrique courantes. Par
- exemple, NFPA 70E aux États-Unis. Coupez toute alimentation de l'appareil dans lequel la passerelle EGX doit être installée avant son installation et son branchement.
- Utilisez toujours un dispositif de détection de tension nominale adapté pour vérifier que l'alimentation hors service.
- Prenez garde aux dangers éventuels, portez un équipement protecteur individuel, inspectez soigneusement la zone de travail en recherchant les outils et objets qui peuvent avoir été laissés à l'intérieur de l'équipement.
- Le bon fonctionnement de cet appareil dépend d'une manipulation, d'une installation et d'une utilisation correctes. Le non-respect des exigences de base d'installation peut entraîner des blessures ainsi que l'endommagement de l'équipement électrique ou d'autres biens

Le non-respect de ces instructions peut entraîner la mort ou des blessures graves.

### INTRODUCTION

#### Contenu de l'emballage

- Passerelle EGX et connecteurs Carte d'enregistrement
- Manuel d'installation
- CD-ROM de la bibliothèque technique
- Fiche pour contacter le support technique

#### **Ressources supplémentaires**

Documentation : Visitez le site www.powerlogic.com. Sélectionnez votre pays > Literature (documentation) > Communication Devices (appareils de communications) > Ethernet EGX > Instructional (instructions). Cliquez ensuite sur le manuel que vous voulez télécharger.

Firmware : Visitez le site www.powerlogic.com. Sélectionnez votre pays > downloads (téléchargements) > ECC/EGX Firmware. Cliquez ensuite sur le logiciel embargué que vous voulez télécharger. Voir le Manuel d'utilisation 63230-319-204 pour plus d'informations.

REMARQUE : Si vous n'avez pas encore de nom d'utilisateur et de mot de passe, suivez les instructions fournies sur le site.

#### Prise en main rapide

- Montez l'appareil.
- Déterminez la méthode d'alimentation et branchez
- ō Configurez les paramètres de communication Ethernet avec un navigateur Web (à l'aide d'un câble croisé Ethernet) ou avec HyperTerminal (à l'aide d'un câble simulateur de modem, fourni avec le kit de configuration TCSEAK0100 [vendu séparément]).
- Configurez les ports série.
- Configurez la liste des appareils
- ō Raccordez les ports série.

#### DESCRIPTION

- 1. Connexion de l'alimentation 24 Vcc
- 2. Connexion 10/100BaseTx (802.3af)
- 3. Voyants LED :
- Ethernet
- LK : liaison active
- TX : envoi de données en cours
- RX : réception de données en cours 100 : vitesse de transmission. 100 Mb = ON, 10 Mb = OFF

- Série : RS485 : mode RS485 = ON, mode RS232 = OFF
- TX : envoi de données en cours
- RX : réception de données en cours

#### Alimentation/état

- 4. Déblocage du rail DIN
- 5. Bouton de réinitialisation
- 6. Connexion RS485
- 7. Commutateurs DIP
  - 8. Connexion BS232

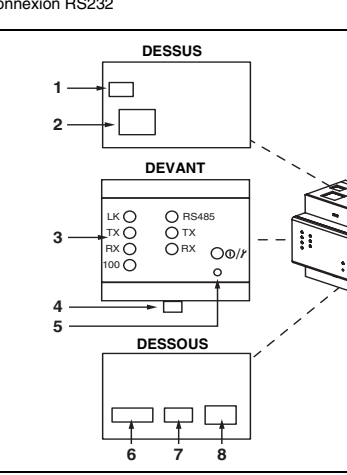

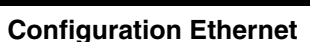

Avant de configurer la passerelle EGX, demandez à votre administrateu réseau une adresse IP statique unique, un masque de sous-réseau et une adresse IP par défaut. Utilisez un navigateur Web ou Hyper Terminal pour configurer la passerelle EGX avec les informations recueillies auprès de votre administrateur réseau

#### Configuration Ethernet à l'aide d'un navigateur Web

- 1. Déconnectez votre ordinateur du réseau.
- REMARQUE : Une fois déconnecté du réseau, votre ordinateur doit utiliser automatiquement l'adresse IP par défaut 169.254.###.### (### = 0 à 255) et le masque de sous-réseau par défaut 255.255.0.0. Si l'adresse IP n'est pas automatiquement configurée, contactez votre administrateur réseau pour configurer une adresse IP statique.
- 2. Branchez un câble croisé Ethernet entre la passerelle EGX et l'ordinateur.

Port 10/100BaseT

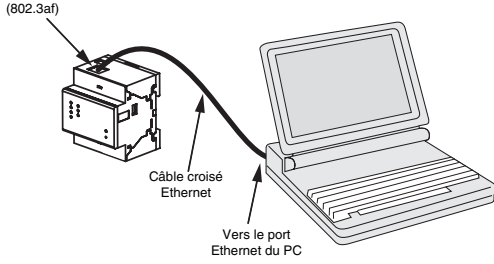

REMARQUE : Pour les options d'alimentation, voir « Alimentation de la passerelle EGX »

- 3. Lancez Internet Explorer (version 6.0 ou ultérieure).
- 4. Dans le champ Adresse, tapez 169.254.0.10 et appuyez sur Entrée.
- 5. Tapez Administrator pour le nom d'utilisateur et Gateway pour le mot de passe. Cliquez ensuite sur OK. Les noms d'utilisateur et les mots de passe sont sensibles à la case.
- Cliquez sur Configuration.
- Si la page « Ethernet & TCP/IP » n'est pas ouverte, cliquez sur Ethernet & TCP/IP dans le menu à gauche de la page.
- Sélectionnez le format des trames et de type de support (voir Tableau 1 pour la description de chaque option).

- 9. Tapez l'adresse IP, le masque de sous-réseau et l'adresse du routeur attribués à la passerelle EGX par votre administrateur réseau (voir le Tableau 1 pour la description de chaque option). Cliquez ensuite sur Appliquer
- 10. Reconnectez votre ordinateur au réseau. Si vous avez affecté une adresse IP statique à votre ordinateur à l'étape 1, vous devez rétablir les paramètres d'origine de votre ordinateur avant de reconnecter l'ordinateur au réseau.

Tableau 1 : Paramètres Ethernet et TCP/IP de la passerelle EGX

| Option                                                | Description                                                                                                    | Valeurs                                                                                                    |
|-------------------------------------------------------|----------------------------------------------------------------------------------------------------|----------------------------------------------------------------------------------------------------|
| Format de<br>trame                                    | Sélectionne le format des<br>données envoyées à travers une<br>connexion Ethernet.                                 | Ethernet II, 802.3 SNAP<br>Par défaut : Ethernet II                                                                    |
| Type de Définit la connexion Ethern support physique. |                                                                                                    | <ul> <li>10T/100Tx Auto</li> <li>10BaseT-HD</li> <li>10BaseT-FD</li> <li>100BaseTx-HD</li> <li>100BaseTx-FD</li> </ul> |
|                                                       |                                                                                                    | Par défaut : 10T/100Tx<br>Auto                                                                                         |
|                                                       | Saisie de l'adresse IP statique de<br>la passerelle EGX.                                                           | 0.0.0.0 à                                                                                                    |
| Adresse IP                                            | REMARQUE : Si vous saisissez<br>une adresse IP déjà utilisée, le<br>système vous demande d'en saisir<br>une autre. | Par défaut :<br>169.254.0.10                                                                                           |
| Masque de                                             | Saisie de l'adresse IP Ethernet du                                                                                 | 0.0.0.0 à<br>255.255.255.255                                                                                           |
| sous-reseau                                           | masque de sous-reseau.                                                                                             | Par défaut : 255.255.0.0                                                                                               |
| Passerelle<br>par défaut                              | Saisie de l'adresse IP de la<br>passerelle (routeur) utilisée pour<br>les communications sur réseau<br>étendu.     | 0.0.0.0 à<br>255.255.255.255<br><b>Par défaut :</b> 0.0.0.0                                                            |

Configuration Ethernet à l'aide d'HyperTerminal

1. Connectez un câble simulateur de modem (voir ci-dessous)

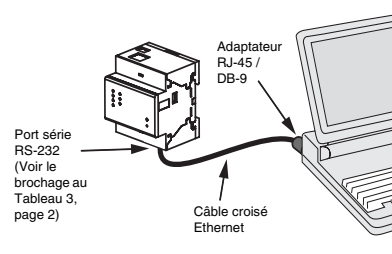

REMARQUE : L'adaptateur R.I-45 / DR-9 et le câble croisé Ethernet sont fournis dans le kit de configuration TCSEAK0100 [vendu séparément]).

- 2. Cliquez sur Démarrer > Exécuter. Tapez hypertre 3. Dans le champ Nom, tapez un nom qui décrit la nouvelle connexion
- HyperTerminal (ex. config EGX) et cliquez sur OK. 4. Dans la liste déroulante Se connecter en utilisant, sélectionnez le port COM que vous utiliserez sur le PC et cliquez sur OK.
- 5. Configurez le port COM comme suit : bits par seconde = 19200, bits de données = 8, parité = aucune, bits d'arrêt = 1, contrôle de flux = aucun.
- 6. Cliquez sur OK.
- 7. Lancez l'utilitaire de configuration EGX : a. Éteignez et rallumez ou appuyez sur le bouton de réinitialisation de la passerelle EGX.
- Lorsque le voyant vert Alimentation/état clignote rapidement, appuyez b. sur la touche Entrée de l'ordinateur pour accéder à l'utilitaire de configuration. Voir le Tableau 2 pour la description des options de configuration
- REMARQUE : Le voyant Alimentation/état arrête de clignoter au bout de 5 secondes

© 2005 Schneider Electric. Tous droits réservés.

## INSTALLATION

#### Dimensions

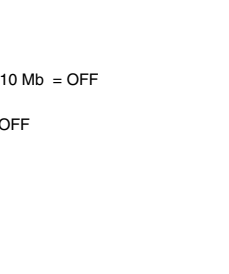

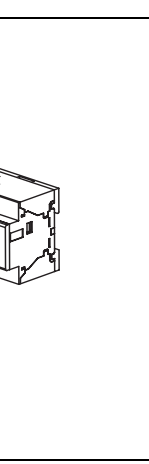

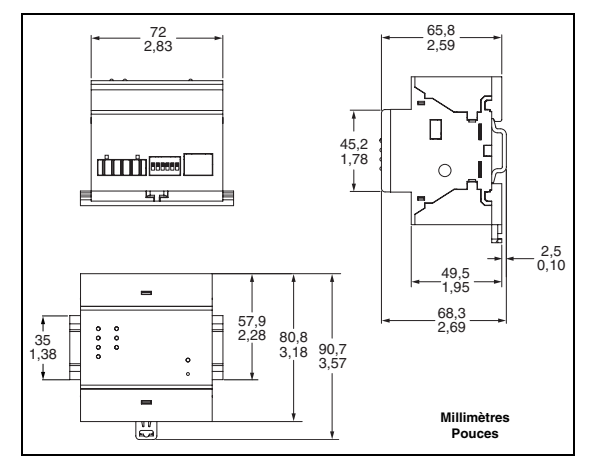

### Montage/démontage sur rail DIN

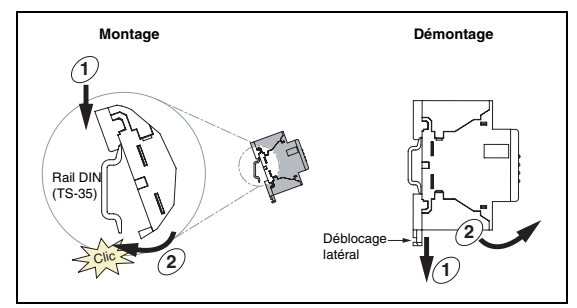

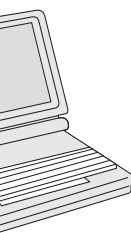

#### Tableau 2 : Options de l'utilitaire de configuration EGX

| Option | Description                                                                                                    | Valeurs                                            |
|--------|----------------------------------------------------------------------------------------------------|----------------------------------------------------|
| 1      | Sélectionne la langue utilisée<br>pendant la session HyperTerminal<br>en cours.                                           | Anglais, Français, Espagnol,<br>Allemand           |
|        |                                                                                                    | Par défaut : Anglais                               |
| 0      | Sélectionne le format des données                                                                                         | Ethernet II, 802.3 SNAP                            |
| 2      | Ethernet.                                                                                                    | Par défaut : Ethernet II                           |
|        | Saisie de l'adresse IP statique de<br>la passerelle EGX.                                                                  |                                                    |
| 2      | REMARQUE : Si vous saisissez                                                                                              | 0.0.0.0 à 255.255.255.255                          |
| 3      | une adresse IP déjà utilisée, le                                                                                          | Par défaut : 169.254.0.10                          |
|        | systeme vous demande d'en saisir<br>une autre.                                                                            |                                                    |
| 4      |                                                                                                    | 0.0.0.0 à 255.255.255.255                          |
| 7      | Salsie du masque de sous-reseau.                                                                                          | Par défaut : 255.255.0.0                           |
|        | Saisie de l'adresse IP de la<br>passerelle par défaut (routeur)<br>utilisée pour les communications<br>sur réseau étendu. | 0.0.0.0 à 255.255.255.255                          |
| 5      |                                                                                                    | Par défaut : 0.0.0.0                               |
|        | Définit la connexion Ethernet<br>physique.                                                                                | • 10T/100Tx Auto                                   |
| 6      |                                                                                                    | <ul> <li>10Base1-HD</li> <li>10BaseT-FD</li> </ul> |
|        |                                                                                                    | <ul> <li>100BaseTx-HD</li> </ul>                   |
|        |                                                                                                    | <ul> <li>100BaseTx-FD</li> </ul>                   |
|        |                                                                                                    | Par défaut : 10T/100Tx Auto                        |
| 7      | Enregistre la configuration et quitte l'utilitaire de configuration EGX.                                                  | —                                                  |

#### Configuration en série

- 1. Lancez Internet Explorer
- 2. Dans le champ Adresse, tapez l'adresse IP affectée à la passerelle EGX et appuyez sur Entrée.
- 3. Tapez Administrator pour le nom d'utilisateur et Gateway pour le mot de passe. Cliquez ensuite sur OK.
- 4. Cliquez sur Port série ou sur Liste des appareils, selon vos besoins, et passez aux paragraphes suivants

#### Port série

- 1. Cliquez sur Port série. 2. Sélectionnez le mode, l'interface série, le mode et la vitesse de
- transmission et la parité du port COM série.

REMARQUE : Les appareils connectés en série doivent avoir les mêmes paramètres de vitesse de transmission, de parité et de mode de câblage. Si vous utilisez le port RS-485, configurez le mode en fonction du type de quirlande : 2 fils ou 4 fils.

| Paramètre                                                                                                    | Options                                                 | Par défaut                  |
|----------------------------------------------------------------------------------------------------|---------------------------------------------------------|-----------------------------|
| Mode                                                                                                    | Maître, Esclave                                         | Maître                      |
| Interface<br>physique                                                                                                    | RS485 4 fils, RS485 2 fils, RS232                       | RS485 2 fils                |
| Mode de                                                                                                    | Mode Maître:<br>Automatique <sup>①</sup> , Modbus ASCII | Mode Maître:<br>Automatique |
| transmission                                                                                                    | Mode Esclave: Modbus RTU, Modbus<br>ASCII               | Mode Esclave:<br>Modbus RTU |
| Vitesse de transmission 57600 <sup>(2)</sup> , 19200, 38400, 56000 <sup>(2)</sup> , 19200                                                                                                    |                                                         | 19200                       |
| Parité                                                                                                    | Aucune, paire                                           | Aucune                      |
| ① Le mode automatique vous permet de communiquer avec les appareils<br>esclaves Modbus RTU, POWERLOGIC (SY/MAX) et Jbus de la même<br>guirlande en même temps. ② BS232/Modbus ASCIL uniquement |                                                         |                             |

3. Si vous configurez le mode Esclave, saisissez l'adresse IP unique de chaque appareil connecté à distance. Voir le Manuel d'utilisation 63230-319-204 pour plus d'informations sur le mode Esclave.

4. Cliquez sur Appliquer pour enregistrer les modifications.

| Conformité aux normes / réglementations de sécurité |                                         |  |
|-----------------------------------------------------|-----------------------------------------|--|
| International (système CB)                          | IEC 60950                               |  |
| États-Unis                                          | UL 508 / UL 60950                       |  |
| Canada                                              | cUL (conforme à CSA C22.2,<br>nº 60950) |  |
| Europe                                              | EN 60950                                |  |
| Australie / Nouvelle-Zélande                        | AS/NZS 60950                            |  |
| Autres normes produits                              |                                         |  |
| Europe                                              | CE                                      |  |
| Transparent Ready                                   | B15                                     |  |

#### MAINTENANCE ET DÉPANNAGE

#### Maintenance

La passerelle EGX ne nécessite aucun entretien et ne contient aucune pièce réparable par l'utilisateur. Si une réparation est nécessaire, adressez-vous à votre distributeur. Pour les numéros de téléphone par pays, voir la liste des contacts du support technique qui se trouve dans l'emballage de l'appareil. N'ouvrez pas le boîtier de la passerelle EGX : cela annule le contrat de garantie du produit.

#### Diagnostics

La page Diagnostics, dont les données proviennent de la passerelle EGX, affiche les données de diagnostic : elle peut être utile pour dépanner des problèmes de réseau. Cette page contient également des informations sur votre passerelle EGX, notamment le numéro de série, la date de fabrication et l'adresse MAC (Media Access Control - contrôle d'accès au support). En cliquant sur le bouton Réinitialiser de cette page, vous effacez tous les compteurs d'accumulation.

REMARQUE : Cette page affiche les mesures accumulées depuis la dernière activation de la passerelle EGX. En cas de perte de l'alimentation de la passerelle, toutes les valeurs se remettent à zéro.

#### Liste des appareils

Pour les appareils connectés en guirlande sur le port COM :

- En mode Maître, il n'est pas nécessaire de définir les appareils utilisant le protocole Modbus/Jbus dans la liste des appareils, bien que cela facilite la aestion de votre système.
- Les appareils à protocole POWERLOGIC (SY/MAX) doivent être définis dans la liste des appareils.
- Configurez la liste des appareils pour la passerelle EGX :
- 1. Cliquez sur Liste des appareils.
- 2. Sélectionnez le nombre d'appareils à afficher (1 à 128) (8 par défaut).
- 3. En mode Maître, saisissez l'Identification locale et sélectionnez le Protocole pour chaque appareil connecté en guirlande. En mode Esclave,
- saisissez l'Identification locale, l'Identification distante et sélectionnez le Raccordement pour chaque appareil connecté en guirlande. 4. Cliquez sur Appliquer.
- REMARQUE : N'attribuez pas les adresses 1 à 16 à une guirlande de mode mixte (par exemple, une guirlande avec des appareils utilisant le protocole POWERLOGIC et d'autres utilisant le protocole Modbus/Jbus)

#### Câblage RS485

REMARQUE : Pour une protection efficace contre les surtensions, nous recommandons de raccorder directement le fil de blindage à une terre externe en un point unique

#### **Appareils 4 fils**

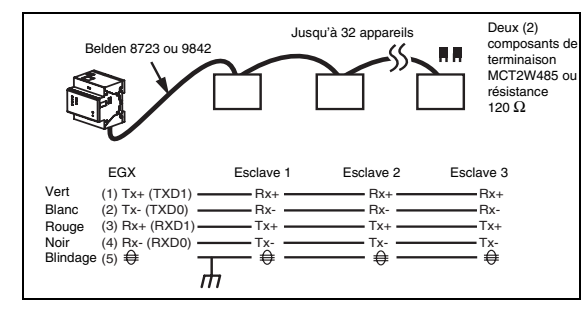

REMARQUE : Le code des couleurs indiqué correspond au câble Belden 8723. Le code des couleurs pour le câble Belden 9842 est Bleu/blanc (Tx+), Blanc/bleu (Tx-), Orange/blanc (Rx+) et Blanc/orange (Rx-).

#### Dépannage

# A DANGER

RISQUE D'ÉLECTROCUTION, D'EXPLOSION OU D'ARC ÉLECTRIQUE

- Cet équipement doit être installé et entretenu seulement par un personnel qualifié.
- Les personnes qualifiées exécutant des diagnostics ou un dépannage qui nécessitent la mise sous tension de conducteurs électriques doivent respecter les consignes de sécurité électrique courantes. Par exemple, NFPA 70E aux États-Unis.

Le non-respect de ces instructions peut entraîner la mort ou des blessures graves.

| 1                                     | Problème                                                                                                    | Cause probable                                                                    | Solution                                                                                                    |
|---------------------------------------|----------------------------------------------------------------------------------------------------|-----------------------------------------------------------------------------------|----------------------------------------------------------------------------------------------------|
|                                       | Le voyant<br>Alimentation/<br>état est éteinte.                                                                                                    | L'alimentation<br>n'est pas<br>appliquée ou n'est<br>pas stable.                  | Mettez sous tension ou vérifiez la<br>source d'alimentation.                                                                                                    |
|                                       |                                                                                                    | Le voyant est<br>défectueux.                                                      | Vérifiez si les autres voyants fonctionnent correctement.                                                                                                    |
| L<br>li<br>L<br>A<br>é<br>s<br>s<br>4 | Lo vovant de                                                                                                    | La liaison<br>n'est pas<br>correctement<br>établie.                               | Vérifiez que le câble adéquat est utilisé<br>et raccordé.                                                                                                    |
|                                       | liaison Ethernet<br>est éteint.                                                                                                    |                                                                                   | Vérifiez que vous avez sélectionné le<br>type de support correct dans la<br>configuration des communications<br>EGX.                                                                                                    |
|                                       | Le voyant<br>Alimentation/<br>état clignote en<br>suites de<br>4 impulsions.<br>L'adresse IP<br>affectée à la<br>passerelle EG)<br>état clignote en<br>autre appareil<br>connecté au<br>réseau. | L'adresse IP<br>affectée à la                                                     | Affectez une autre adresse IP à la<br>passerelle EGX ou à l'appareil en<br>conflit.                                                                                                    |
|                                       |                                                                                                    | passerelle EGX<br>est utilisée par un<br>autre appareil<br>connecté au<br>réseau. | REMARQUE : Lorsqu'une adresse IP<br>en double est détectée, la passerelle<br>EGX se réinitialise avec l'adresse IP<br>spécifiée par défaut. Cependant, si la<br>passerelle détecte que le confit n'existe<br>plus, elle utilisera l'adresse IP spécifiée. |

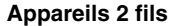

#### Jusqu'à 32 appareils Composant de MCT2W485 ou ésistance 120 $\Omega$ Esclave 2 Esclave 3 Bleu Blanc Blindage (3) Rx+ (D1) (4) Rx-(5) ₽ (D0)

#### Distances maximales de raccordement

en guirlande

| 3048 m | 3048 m                                                   |
|--------|----------------------------------------------------------|
| 3048 m | 1524 m                                                   |
| 3048 m | 1524 m                                                   |
| 3048 m | 1219 m                                                   |
| 1524 m | 762 m                                                    |
| 1524 m | 457 m                                                    |
|        | 3048 m<br>3048 m<br>3048 m<br>3048 m<br>1524 m<br>1524 m |

REMARQUE : Ce tableau est fourni à titre indicatif

#### Polarité et terminaison RS485

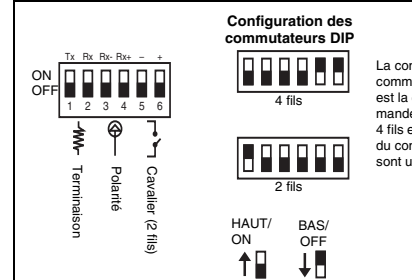

#### Port série RS232

Le port RS-232 est utilisé pour configurer les paramètres de réseau de la passerelle EGX ; il peut également s'utiliser pour les communications série utilisant Modbus. Le port EGX RS-232 est connecté comme un équipement terminal de traitement de données (DTE) : il utilise un connecteur standard RJ45.

REMARQUE : Un adaptateur RJ45 / DB9 est fourni avec le kit de configuration TCSEAK0100 (vendu séparément) pour l'utilisation avec un câble croisé Ethernet

#### Tableau 3 : Brochage RS-232 (EIA/TIA-561 pour RJ45)

| Nº de<br>broche | Description                                                                    |
|-----------------|--------------------------------------------------------------------------------|
| Broche 1        | Jeu de données prêt                                                            |
| Broche 2        | Détecteur des signaux de la ligne réception (détection de porteuse de données) |
| Broche 3        | Terminal de données prêt                                                       |
| Broche 4        | Signal de terre                                                                |
| Broche 5        | Données reçues                                                                 |
| Broche 6        | Transmission des données                                                       |
| Broche 7        | Libre d'émettre                                                                |
| Broche 8        | Demande d'émission                                                             |
|                 | •                                                                              |

| Problème                                   | Cause probable                            | Solution                                                                                                    |
|--------------------------------------------|-------------------------------------------|----------------------------------------------------------------------------------------------------|
|                                            | Configuration<br>incorrecte du<br>réseau. | Vérifiez tous les paramètres IP.                                                                                                    |
| Impossible<br>d'atteindre la<br>passerelle |                                           | Vérifiez si la passerelle EGX reçoit les<br>demandes. Testez la liaison à la<br>passerelle en passant sous DOS et en<br>tapant « ping » suivi de l'adresse IP de<br>la passerelle (ex. <b>ping 169.254.0.10</b> ). |
|                                            |                                           | Vérifiez que toutes les options de<br>connexion Internet du navigateur Web<br>sont correctes.                                                                                                    |
| Mot de passe<br>administrateur<br>oublié.  |                                           | Appelez votre représentant commercial<br>local pour obtenir l'assistance<br>nécessaire.                                                                                                    |

La configuration des commutateurs DIP indiquée est la configuration recomnandée pour les quirlandes 4 fils et 2 fils. Les réglages du commutateur DIP 2 fils sont utilisés par défaut.

# **SPÉCIFICATIONS**

| Entrée de l'alimentation                                                            |                                                                    |  |  |
|-------------------------------------------------------------------------------------|--------------------------------------------------------------------|--|--|
| Alimentation sur Ethernet (Power-over-<br>Ethernet)                                 | Classe 3                                                           |  |  |
| Tension d'entrée                                                                    | 24 Vcc (±10%) provenant d'une<br>alimentation nominale de classe 2 |  |  |
| Charge, maximum                                                                     | 4 W                                                                |  |  |
| Isolement                                                                           | 1,5 kV                                                             |  |  |
| Environnement                                                                       |                                                                    |  |  |
| Température ambiante de<br>fonctionnement                                           | –25 à +70 °C                                                       |  |  |
| Température de stockage                                                             | −40 à +85 °C                                                       |  |  |
| Humidité                                                                            | 5 à 95 % d'humidité relative (sans condensation) à +55 °C          |  |  |
| Taux de pollution                                                                   | Classe 2                                                           |  |  |
| Caractéristiques physiques                                                          |                                                                    |  |  |
| Poids                                                                               | 170 g                                                              |  |  |
|                                                                                     | Hauteur : 80,8 mm                                                  |  |  |
| Dimensions                                                                          | Longueur : 72 mm                                                   |  |  |
|                                                                                     | Profondeur : 65,8 mm                                               |  |  |
| Boîtier                                                                             | IP30                                                               |  |  |
| Conformité aux normes / réglementations sur les interférences<br>électromagnétiques |                                                                    |  |  |
| Emissions (par rayonnement et<br>conduction)                                        | EN 55022 / EN 55011 /<br>FCC classe A                              |  |  |
| Immunité en environnement industriel :                                              | EN 61000-6-2                                                       |  |  |
| Décharges électrostatiques                                                          | EN 61000-4-2                                                       |  |  |
| Hautes fréquences rayonnées                                                         | EN 61000-4-3                                                       |  |  |
| Transitoires électriques rapides                                                    | EN 61000-4-4                                                       |  |  |
| Surtensions                                                                         | EN 61000-4-5                                                       |  |  |
| Hautes frequences par conduction                                                    | EN 61000-6-2                                                       |  |  |
| de puissance                                                                        | EN 01000-4-0                                                       |  |  |

Schneider Electric Power Monitoring and Control 295 Tech Park Drive, Suite 100 LaVergne, TN 37086 Tel: +1 (615) 287-3400 www.schneider-electric.com www.powerlogic.com

Ce produit doit être installé, raccordé et utilisé conformément aux normes et/ou aux règlements d'installation en vigueur. En raison de l'évolution des normes et du matériel, les caractéristiques et cotes d'encombrement données ne nous engagent qu'après confirmation par nos services.